# Gestion d'images

**Objectifs :** Savoir créer une application Android comportant un cadre, placer une image à l'intérieur, connaître sa position, la déplacer, modifier ses paramètres.

#### Exercice 1 :

Réaliser l'application présentée ci-dessous. (Vous pouvez vous aider de n'importe quel tutoriel trouvé sur Internet).

| © 🛋<br>Screen1            | <b>الا چ</b>                  | 17% 📕 11:29 |
|---------------------------|-------------------------------|-------------|
|                           |                               |             |
| X = 62<br>Dimension Cadre | Deplacer<br>: H=458 et L =458 | Y =102      |

A chaque appui sur le bouton « Déplacer », la cible est déplacée sur une nouvelle position aléatoirement choisie.

La position de la cible doit être indiquée.

Les dimensions de la fenêtre doivent être affichées.

### Conseils :

- Utiliser le menu « Dessin et animation » pour créer un cadre et mettre une image dedans.
- La position X, le bouton « Deplacer » et la position Y sont trois éléments d'un arrangement Horizontal (Menu « Layout »)

### Exercice 2 :

Réaliser l'application présentée ci-dessous. (Vous pouvez vous aider de n'importe quel tutoriel trouvé sur Internet).

| 0          | 📚 세 17% 🛢 11:30 |
|------------|-----------------|
| Screen1    |                 |
|            |                 |
|            |                 |
|            | •               |
|            |                 |
|            |                 |
|            |                 |
|            |                 |
|            |                 |
|            |                 |
|            |                 |
|            |                 |
|            |                 |
|            |                 |
| START STOP |                 |

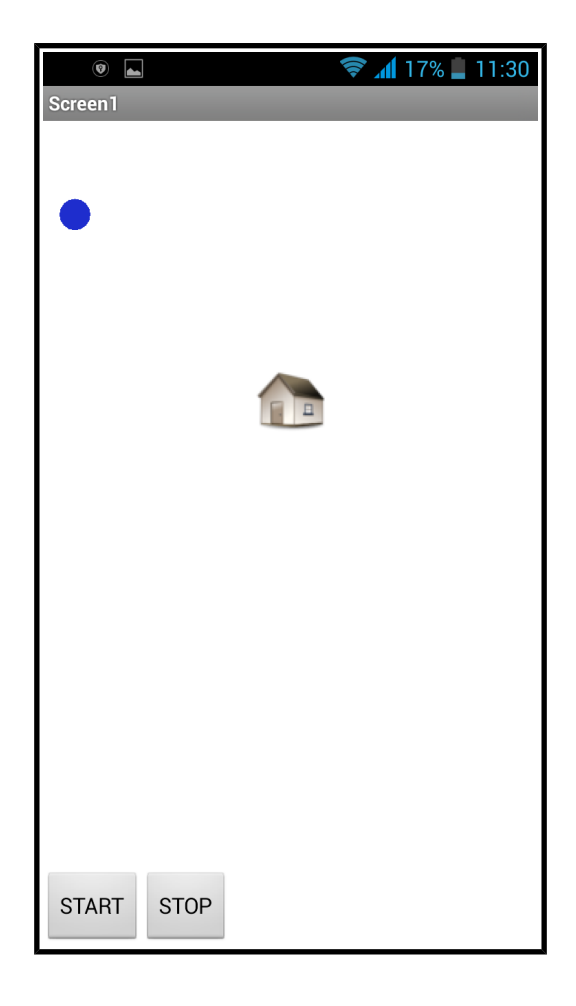

Initialement, la balle est noire et de diamètre 5.

Après appui, sur le bouton « START » :

- la balle se déplace à une vitesse initialisée à 10,
- change de couleur (nouvelle couleur au choix) et de diamètre (nouvelle valeur de 10),
- si la balle touche un bord, elle rebondit avec un angle aléatoire et sa vitesse augmente de 15,
- si la balle touche la maison centrale, elle rebondit avec un angle aléatoire et change de couleur.

Après appui, sur le bouton « STOP » :

- la balle ne s'arrête,
- reprend la couleur d'origine et le diamètre d'origine,
- la vitesse est remise à 10.

## Conseils :

• Placer un cadre, une image (la maison) et un canvas sprite (la balle)